# How to Repost a Listing NYFA Classifieds

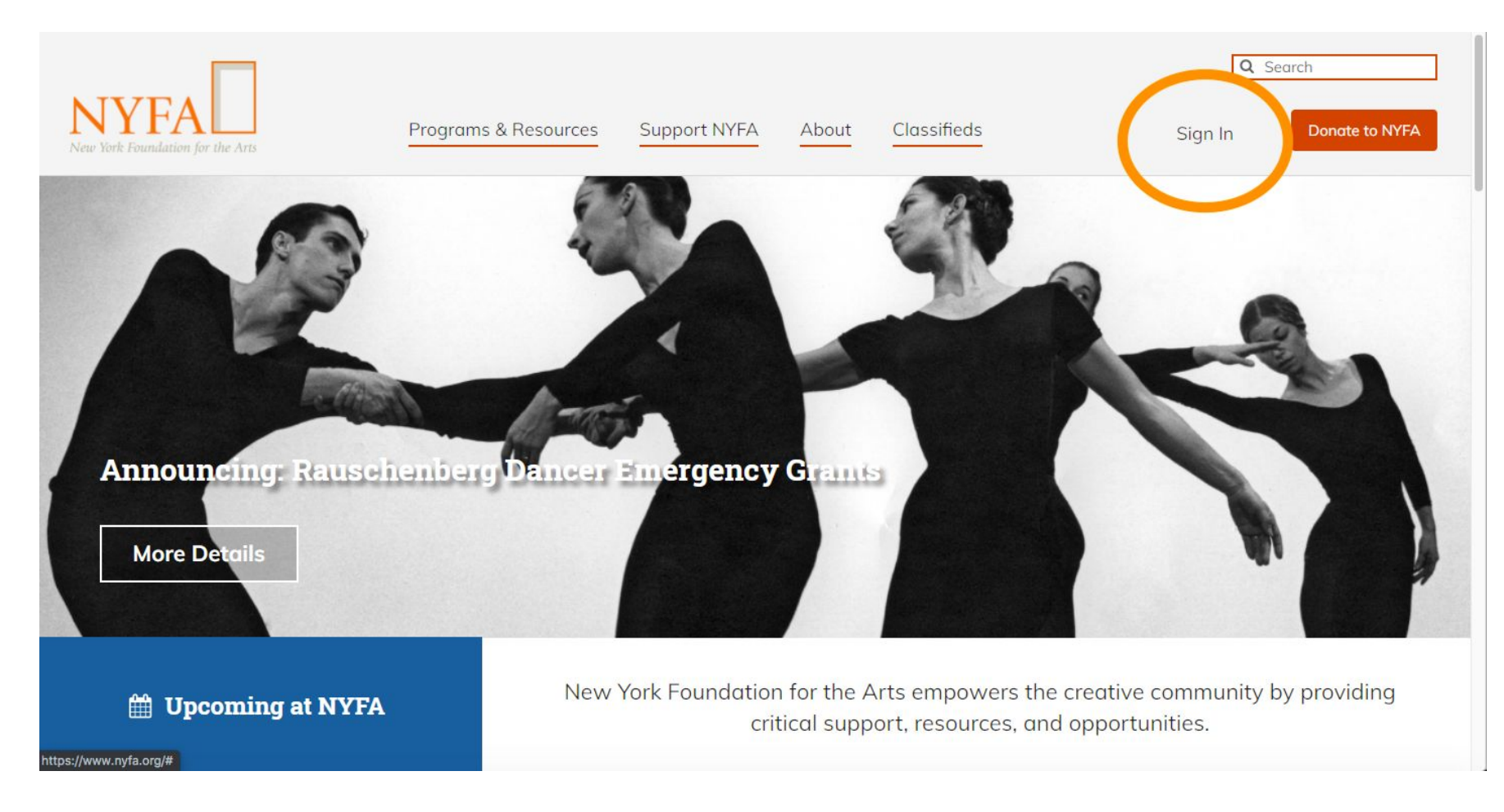

Sign in to your existing account in the upper right hand corner of the site.

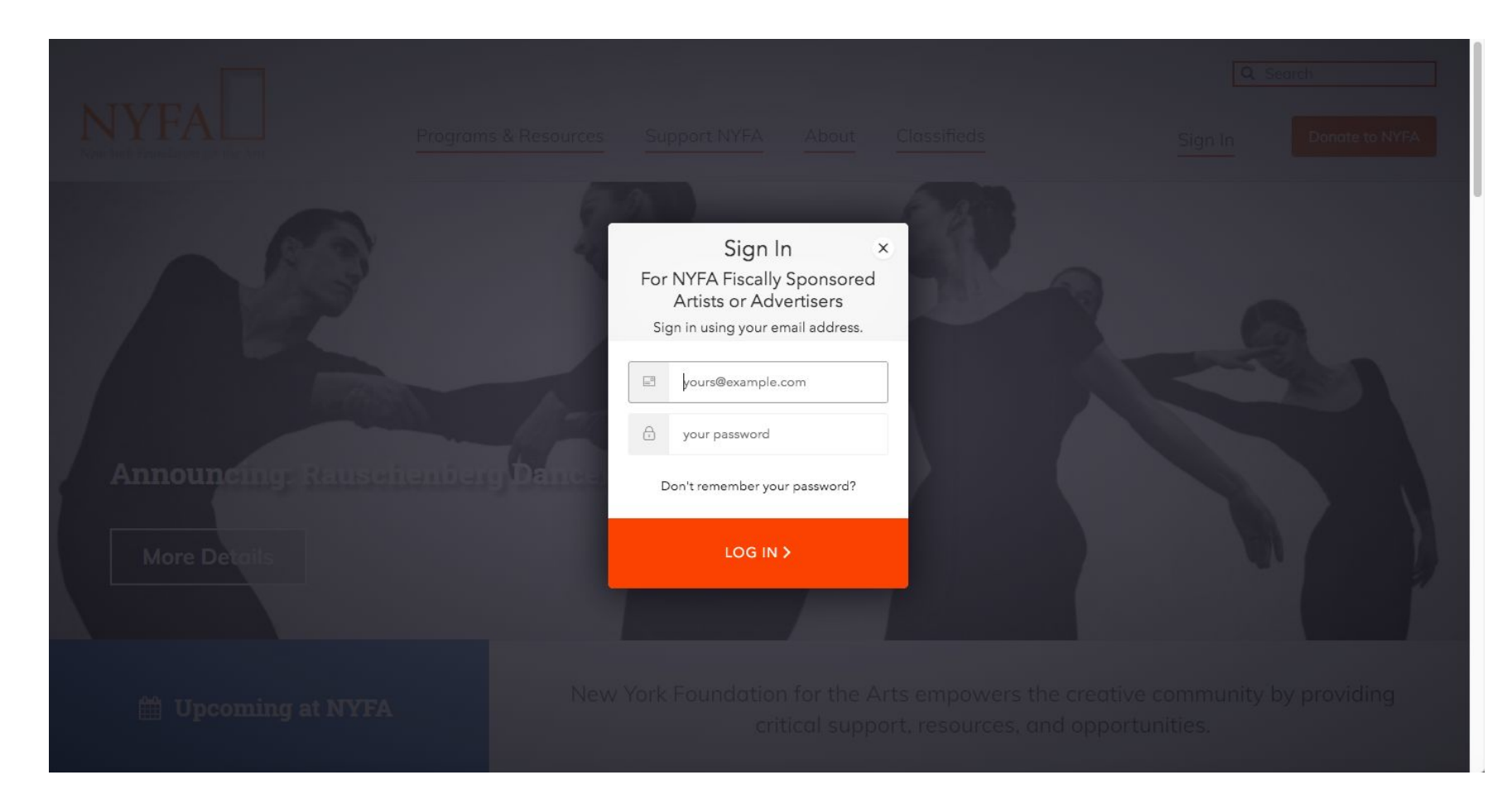

Enter your login information and click "Log In".

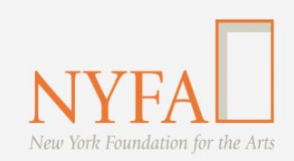

Support NYFA

About

Classifieds

Donate to NYFA Ann -Manage Listings Account Settings Logout

**Q** Search

**Apply Now: Rauschenberg Medical Emergency Grants** 

More Details

**Upcoming at NYFA** 

New York Foundation for the Arts empowers the creative community by providing critical support, resources, and opportunities.

Once you've logged in, hover over your name and click "Manage Listings" in the drop down menu.

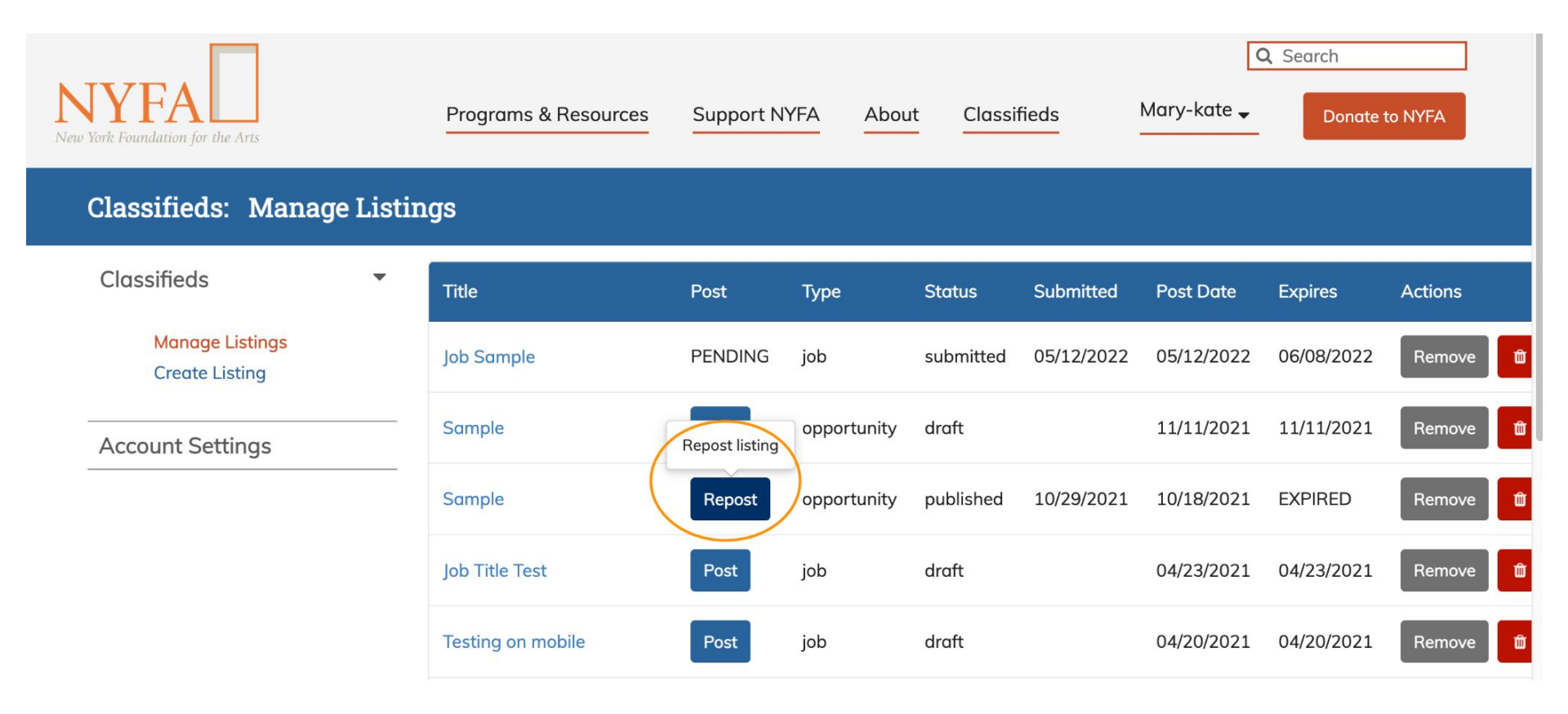

Then click the blue "Repost" button next to the title of the listing you'd like to post again.

| Salary              | \$50,000 (Annual) |
|---------------------|-------------------|
| Description         |                   |
| Sample listing      |                   |
| How to Apply        |                   |
| Application Instruc | ctions Sample     |
| Edit Save D         | Praft Checkout    |

Review the draft and click "Checkout".

# Checkout Job Listing: Job Sample

| Create Listing<br>Enter all the details<br>about your listing                     | Review Summary<br>Make sure everything is<br>correct                                | 3 Checkout<br>Enter payment<br>information | Confir<br>4 NYFA will<br>list | mation<br>review your<br>ting            |         |
|-----------------------------------------------------------------------------------|-------------------------------------------------------------------------------------|--------------------------------------------|-------------------------------|------------------------------------------|---------|
| Posting Length                                                                    | Post On Date                                                                        | Post End Date                              | 1                             |                                          |         |
| 4 Weeks                                                                           | • 05/12/2022                                                                        | ₿ 06/09/2022                               |                               | Invoice                                  |         |
| Feature this listing for an addit                                                 | tional \$100                                                                        |                                            |                               | 4 Weeks Listing                          | \$175   |
| Featured listings will be highlighted i<br>search results page for the duration o | n a rotation of listings at the top of th<br>of the time it's posted on NYFA Classi | ne<br>;ifieds.                             | (                             | Total Cost Payment Method Payment Method | \$175   |
| Billing Address                                                                   |                                                                                     |                                            |                               | Credit Card                              |         |
| First Name                                                                        | Last Na                                                                             | me                                         |                               | Paypal                                   |         |
| First Name                                                                        | Last M                                                                              | Name                                       |                               | Need help checking out?                  |         |
| Organization                                                                      |                                                                                     |                                            |                               | Visit our Classifieds FAQ                |         |
| Organization                                                                      |                                                                                     |                                            |                               | For premium bundled pricing, conta       | ict us: |
| Country                                                                           |                                                                                     |                                            |                               | joblist@nyfa.org                         |         |

On the Checkout page, select your payment method.

| Feature this listing for an additional \$100                                                                                              | 4 Weeks Listing | \$175                                    |   |
|----------------------------------------------------------------------------------------------------|-----------------|------------------------------------------|---|
| Featured listings will be highlighted in a rotation of listings at t<br>search results page for the duration of the time it's posted on N | Total Cost      | \$175                                    |   |
|                                                                                                    |                 | Payment Method                           |   |
|                                                                                                    |                 | Credit Card                              | • |
| Billing Address<br>First Name                                                                                                    | Last Name       | Checkout                                 |   |
| Mary                                                                                                    | Grohoski        | Need help checking out?                  |   |
| Organization                                                                                                    |                 | Visit our Classifieds FAQ                |   |
| NYFA                                                                                                    |                 | For premium bundled pricing, contact us: | : |
| Country                                                                                                    |                 | Joblist@nyfa.org                         |   |
| United States                                                                                                    |                 |                                          |   |
| Street                                                                                                    |                 |                                          |   |
| 20 Jay Street                                                                                                    |                 |                                          |   |
| City State                                                                                                    | Zip             |                                          |   |
| Brooklyn New York                                                                                                    | - 1120          |                                          |   |

Be sure to add your billing address and then click "Checkout".

#### Feature this listing for an additional \$100

Featured listings will be highlighted in a rotation of listings at the top of the search results page for the duration of the time it's posted on NYFA Classifieds.

|               | Pay with Credit Card  | × | - |
|---------------|-----------------------|---|---|
|               |                       |   |   |
| First Name    | Cond Number *         |   |   |
| Mary          | Card Number *         | 2 |   |
|               | Exp. Date * Card Code | - |   |
|               | Pay                   |   |   |
|               |                       |   |   |
|               |                       |   |   |
|               |                       |   |   |
| 20 Jay street |                       |   |   |
|               |                       |   |   |
| Brooklyn      |                       |   |   |

×

You'll enter your credit card information and click "Pay", which will take you to a confirmation page.

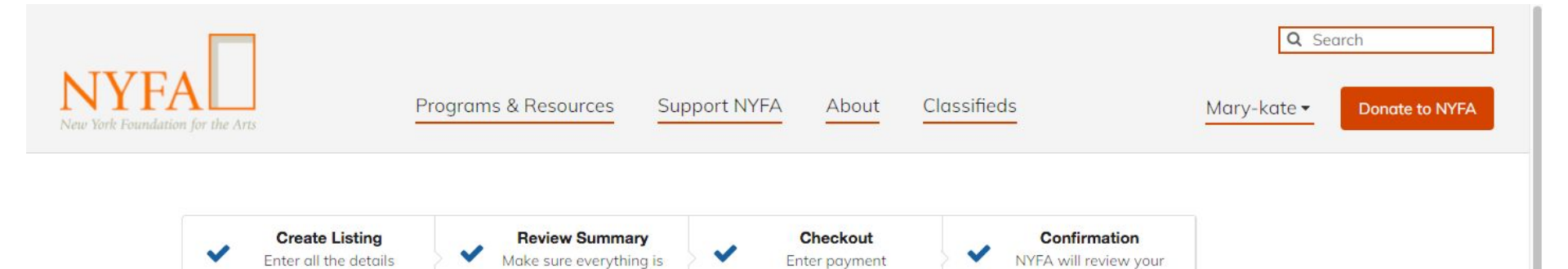

information

listing

# **Confirmation for your Opportunity listing**

<u>NYFA</u> > <u>Classifieds</u> > Confirmation for your Opportunity listing

about your listing

## Thank you for listing with New York Foundation for the Arts!

correct

Your listing has been created successfully. Please allow up to 2-3 business days for your post to be approved.

It is very important that your NYFA account email is correct. If our team has any questions while in the approval process for your listing, we will send an email to your NYFA account email address. If you have questions about updating your email address, please email joblist@nyfa.org.

Contact us at joblist@nyfa.org with any questions.

### Did you know that your listing helps to support the arts?

NYFA Classifieds is a resource provided by New York Foundation for the Arts (NYFA), a nonprofit service organization dedicated to supporting working

## You're all set! Your listing has be submitted to the NYFA Classifieds Team.